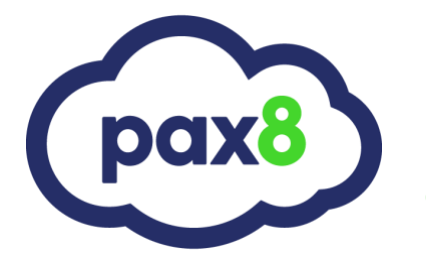

### ConnectWise Setup Guide

Overview and User Guide

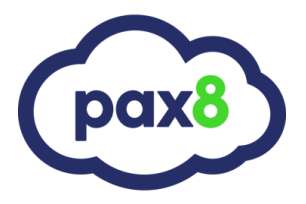

**Guide Description** 

The purpose of this guide is to lay out the steps for integrating Pax8 with Connectwise. After the integration is in place, you can do all of your billing, invoicing, and provisioning from the Connectwise interface.

**Guide Description** 

The purpose of this guide is to lay out the steps for integrating Pax8 with Connectwise. After the integration is in place you can:

- Import and Bind Companies
- Bind Products
- Write Additions to Agreements for invoicing

#### Steps:

#### 1. Login to Connectwise Manage with Admin credentials:

| +               | New ∽ | 🔨 Recent 🗸 🛗 Calendar 📮 Chat with Support                               |          | ^         |     | Tickets V Search                                                  | Q                 | ت 🚨            | raining 🗸 |
|-----------------|-------|-------------------------------------------------------------------------|----------|-----------|-----|-------------------------------------------------------------------|-------------------|----------------|-----------|
| 🛟 Manage        | <     | Today<br>Hello Training                                                 |          |           |     |                                                                   |                   |                |           |
| 🛠 My Favorites  | Î     | Today ConnectWise University 😵                                          |          |           |     |                                                                   |                   |                |           |
| Today           |       | ConnectWise                                                             |          |           |     |                                                                   | Wednesd           | lay, August 22 | 2, 2018 🕜 |
| My Calendar     |       | V Manage                                                                |          |           |     |                                                                   |                   | v2018.4 (559   | 31) 🔒     |
|                 |       |                                                                         |          |           |     |                                                                   |                   | Customize      |           |
| My List         |       | In / Out Board                                                          |          |           |     | ConnectWise Support                                               |                   |                |           |
| Companies       |       | I am in the office                                                      | office   |           |     | <ul> <li>Developer Alliance</li> </ul>                            |                   |                |           |
| My Time Sheets  |       |                                                                         |          |           |     | News                                                              |                   |                |           |
| Service Board   |       | Notices                                                                 |          |           |     | <ul> <li>Inter@ctive Week, Internet N</li> </ul>                  | ews               |                |           |
| ocivitor board  |       | <ul> <li>There is 1 time sheet waiting for your approval</li> </ul>     |          |           |     | <ul> <li>Yahoo Computer &amp; Internet M</li> </ul>               | News              |                |           |
| Dispatch Portal |       | <ul> <li>There is 1 expense report waiting for your approval</li> </ul> |          |           |     | <ul> <li>CNet Technology News</li> </ul>                          |                   |                |           |
| Companies       |       | Inere are 2 invoices watung for your approval                           |          |           |     | <ul> <li>Today's Weather</li> </ul>                               |                   |                | -         |
| A Sales         |       | My Activities                                                           |          |           |     | Support                                                           |                   |                |           |
| and Sales       |       | Type of Activity                                                        | Past Due | This Week | All | <ul> <li>Microsoft Support Online</li> </ul>                      |                   |                |           |
| Marketing       |       | CRM / Sales Activities                                                  | 1        | 0         | 1   | <ul> <li>Microsoft Drivers and other I</li> </ul>                 | Downloads         |                |           |
| •               |       | <ul> <li>Project Tickets</li> </ul>                                     | 0        | 0         | 0   | <ul> <li>Microsoft Main Site</li> </ul>                           |                   |                |           |
| 🐺 Procurement   |       | Project Issues                                                          | 0        | 0         | 0   | Yellow Pages / Yahoo     DC Webspedia Computer Terms Encyclopedia |                   |                |           |
|                 |       | Service Tickets                                                         | 0        | 0         | 0   | Dictionary                                                        | anns Encyclopedia |                |           |
| Project         |       |                                                                         |          |           |     | <ul> <li>Whois Domain Name Search</li> </ul>                      | 1                 |                |           |
| ြာ Service Desk |       | Today's Activities                                                      |          |           |     |                                                                   |                   |                | _         |
|                 |       |                                                                         |          |           |     |                                                                   |                   |                |           |

## **Overview & User Guide**

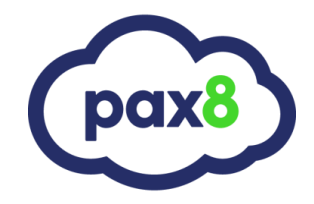

#### 2. Go to System>Members

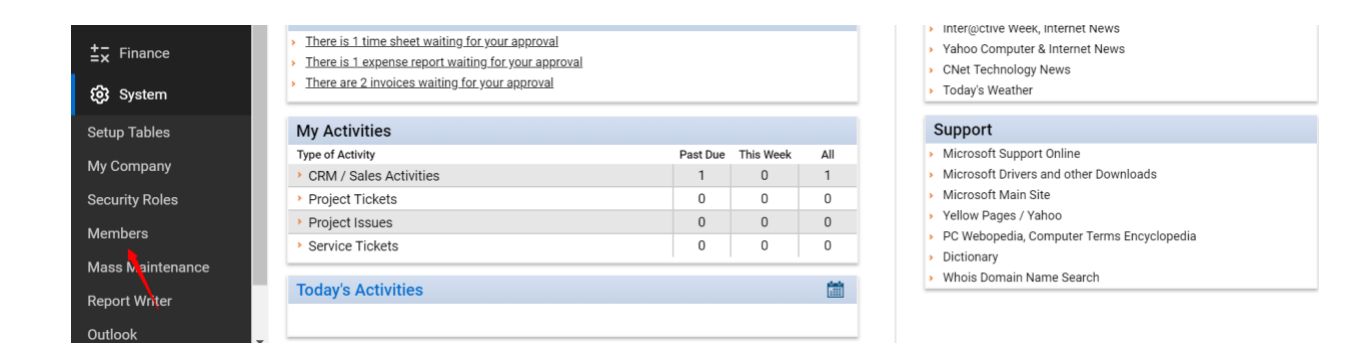

#### 3. Click API Members and Click +

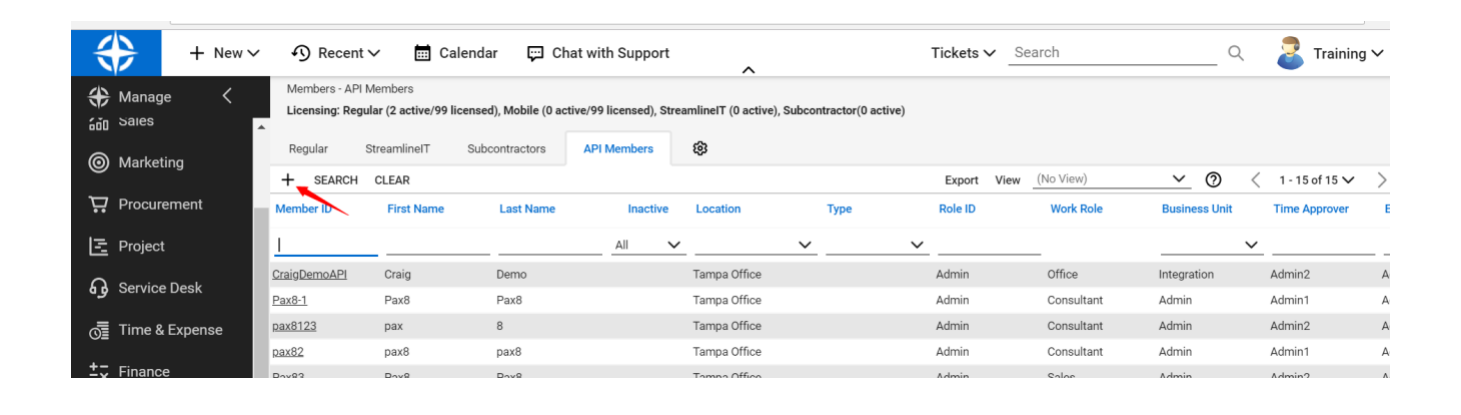

## **Overview & User Guide**

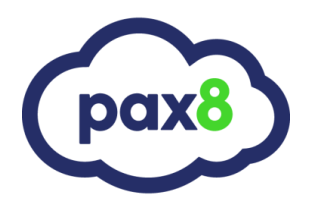

#### 4. Type "Pax8" for Member ID and Member Name

| Members - API Members > Detail<br>New Member |                                     |
|----------------------------------------------|-------------------------------------|
| < 十 🖺 🖺 🔂 🗋 HISTORY ~ 🔟                      |                                     |
| Profile                                      |                                     |
| Member ID*                                   | Time Zone*                          |
| Pax8                                         | GMT-5/Eastern Time: US & Canada 🗸 🗸 |
| Member Name*<br>Pax8                         | Email                               |
|                                              |                                     |
| System                                       |                                     |
| Role ID*                                     | Location*                           |
| Admin 🗸                                      | Location V                          |
| Level*                                       | Department*                         |
| Corporate (Level 1)                          | <b>`</b>                            |
| Name*                                        | Default Territory*                  |
| My Company 🗸                                 | My Company 🗸                        |

5. \*Note\* Most of these fields are placeholders and have no functionality. We just need to fill out everything with an \*. The main field we need to fill out is under **System>Role ID.** In this field, you can select "Admin" from the dropdown:

| Wed, 8/22/2018                  | Browse         |        |                                |               |
|---------------------------------|----------------|--------|--------------------------------|---------------|
| Title                           |                |        |                                |               |
| System                          |                |        |                                |               |
| Role ID*                        | Location*      | ~      | Restrict to this Location      | Employee ID   |
| Admin<br>Engineer               | Business Unit* | $\sim$ | Restrict to this Business Unit | Vendor Number |
| Executive<br>Finance<br>Manager | Reports To     | ~      | Manage Administrator           | Туре          |
| Sales<br>Subcontractor          |                |        |                                |               |

Alternatively, if you would like to create a custom security role instead of giving Admin access, follow the instructions found here: <u>Creating a Custom Role in Connectwise</u>

## **Overview & User Guide**

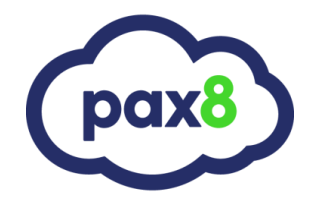

6. The rest of the \* can be filled with personal preference selections:

| System              |   |                    |   |
|---------------------|---|--------------------|---|
| Role ID*            |   | Location*          |   |
| Admin               | ~ | Location           | ~ |
| Level*              |   | Department*        |   |
| Corporate (Level 1) | ~ |                    | ~ |
| Name*               |   | Default Territory* |   |
| My Company          | ~ | My Company         | ~ |

## **Overview & User Guide**

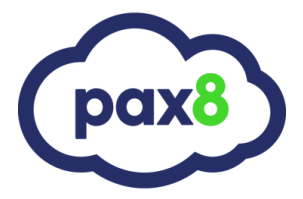

7. Scroll down the page and fill out each \*. Once completed, click save at the top. This will tell us if there are any fields we missed.

| Members - API Members > Detail<br>New Member                                                                    |                                               |   |         |
|----------------------------------------------------------------------------------------------------|-----------------------------------------------|---|---------|
| < 🕂 🖺 🖺 🔁 🗋 HISTORY 🗸 🔟                                                                                         |                                               |   |         |
| <ul> <li>Please correct the issues on the following fields:</li> <li>Department is a required field.</li> </ul> |                                               |   |         |
| Profile                                                                                                    |                                               |   |         |
| Member ID*<br>Pax8                                                                                              | Time Zone*<br>GMT-5/Eastern Time: US & Canada | ~ | Notes 🕓 |
| Member Name*<br>Pax8                                                                                            | Email                                         |   |         |
| System                                                                                                    |                                               |   |         |
| Role ID*                                                                                                    | Location*                                     | ~ |         |
| Level*                                                                                                    | Department*                                   | • |         |
| Corporate (Level 1)                                                                                             |                                               | ~ |         |
| Name*                                                                                                    | Default Territory*                            |   |         |
| My Company 🗸                                                                                                    | My Company                                    | ~ |         |

8. Once All Fields are filled out, it will give a success message

| Details API Keys API Logs 🔞                    |                                                        |   |
|------------------------------------------------|--------------------------------------------------------|---|
| < + 🖺 🗄 🤂 🗋 HISTORY ~                          | Ū                                                      |   |
| ✓ You have successfully updated this record.   |                                                        |   |
|                                                |                                                        |   |
|                                                |                                                        |   |
| Profile                                        |                                                        |   |
| Profile<br>Member ID*                          | Time Zone*                                             |   |
| <b>Profile</b><br>Member ID*<br>Pax 8          | Time Zone*<br>GMT-5/Eastern Time: US & Canada          | ~ |
| Profile<br>Member ID*<br>Pax 8<br>Member Name* | Time Zone*<br>GMT-5/Eastern Time: US & Canada<br>Email | ~ |

## **Overview & User Guide**

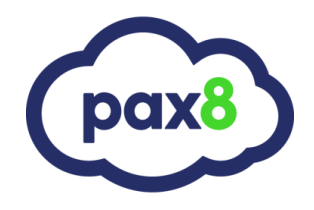

### 9. Click API Keys on the tab list and then click +

|                                  |                 |            |          | ~        |          |   |             |           |   |   |      |          |
|----------------------------------|-----------------|------------|----------|----------|----------|---|-------------|-----------|---|---|------|----------|
| Members - API Members New Member | Public API Keys |            |          |          |          |   |             |           |   |   |      |          |
| Details Skills                   | Certification   | Delegation | Accruals | API Keys | API Logs | ¢ |             |           |   |   |      |          |
| + SEARCH CLEAR                   |                 |            |          |          |          |   | Export View | (No View) | ~ | 0 | < 0- | 0 of 0 🗸 |
| Description                      | Public API Key  |            |          |          |          |   |             |           |   |   |      |          |
| 1                                |                 |            |          |          |          |   |             |           |   |   |      |          |
| No Records Found                 |                 |            |          |          |          |   |             |           |   |   |      |          |
|                                  |                 |            |          |          |          |   |             |           |   |   |      |          |
|                                  |                 |            |          |          |          |   |             |           |   |   |      |          |
|                                  |                 |            |          |          |          |   |             |           |   |   |      |          |
|                                  |                 |            |          |          |          |   |             |           |   |   |      |          |
|                                  |                 |            |          |          |          |   |             |           |   |   |      |          |

10. Type "Pax8" for the description and click Save to generate the keys

|                                     | <u>^</u>                                                                 |  |
|-------------------------------------|--------------------------------------------------------------------------|--|
| Members - API Members<br>New Member | rs > Public API Keys > API Keys                                          |  |
| Details Skills                      | Certification Delegation Accruals API Keys API Logs 🐯                    |  |
| < + E E                             | € History ∨ III                                                          |  |
| Public API Key                      |                                                                          |  |
| Description:                        | * Pax8                                                                   |  |
| Public Key:                         | *                                                                        |  |
| Private Key:                        | *                                                                        |  |
| Note: The private key is o          | only available at the time the key is created. Please make a note of it. |  |

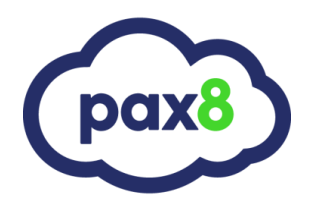

11. Copy these Keys

| New Member            | iners - Funic AFFReys - AFFReys                                              |           |
|-----------------------|------------------------------------------------------------------------------|-----------|
| Details Skills        | s Certification Delegation Accruals API Keys API Logs                        |           |
| < + 🖺 🛙               | E ↔ History ~ 直                                                              | \$\$ \ (? |
| ✓ You have success    | ssfully updated this record.                                                 | >         |
| Public API Key        |                                                                              | ^         |
| Description:          | * Pax8                                                                       |           |
| Public Key:           | * CIV5t8keF17BYGWg                                                           |           |
| Private Key:          | * s5sgfGtzYMZzxocC                                                           |           |
| Note: The private key | y is only available at the time the key is created. Please make a note of it |           |

### 12. Login to app.pax8.com

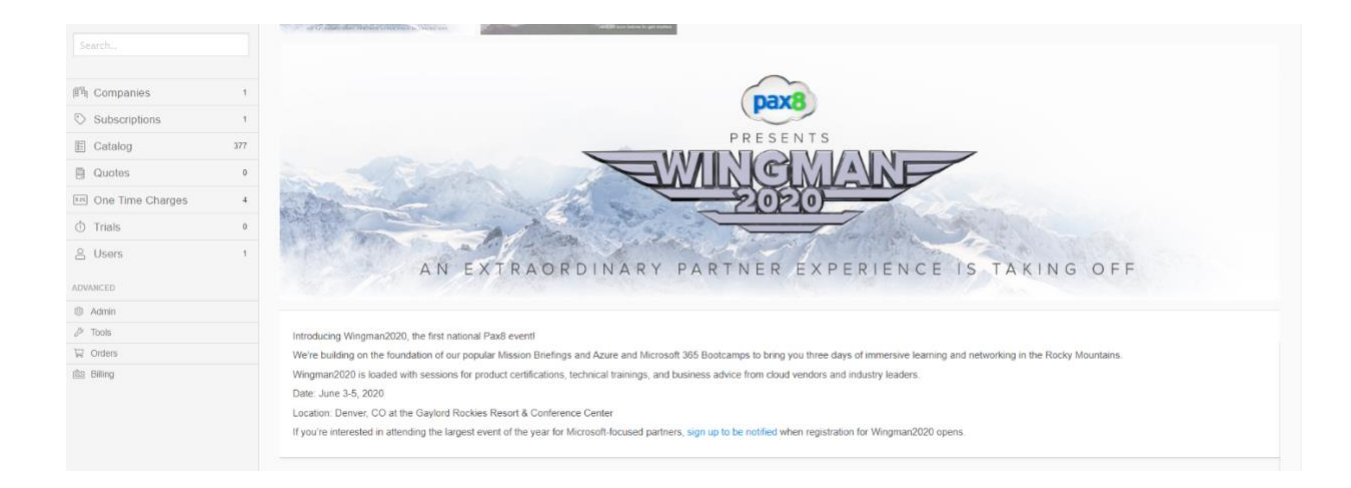

## **Overview & User Guide**

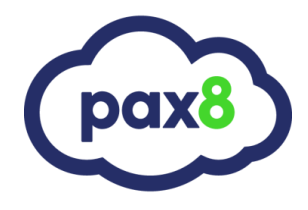

#### 13. Go to **Tools** on the left-hand side

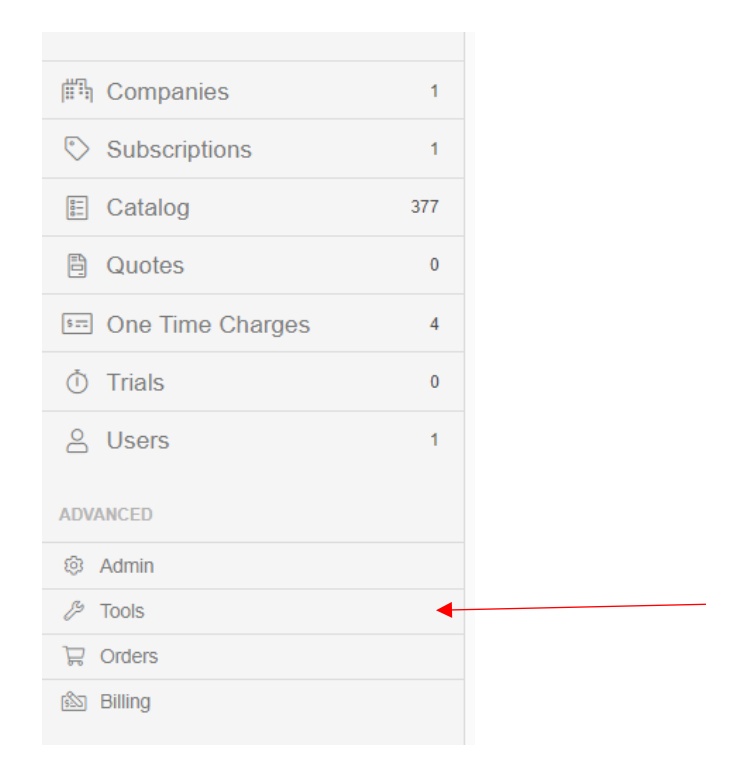

#### 14. Click on the Business Automation tab in the top right corner

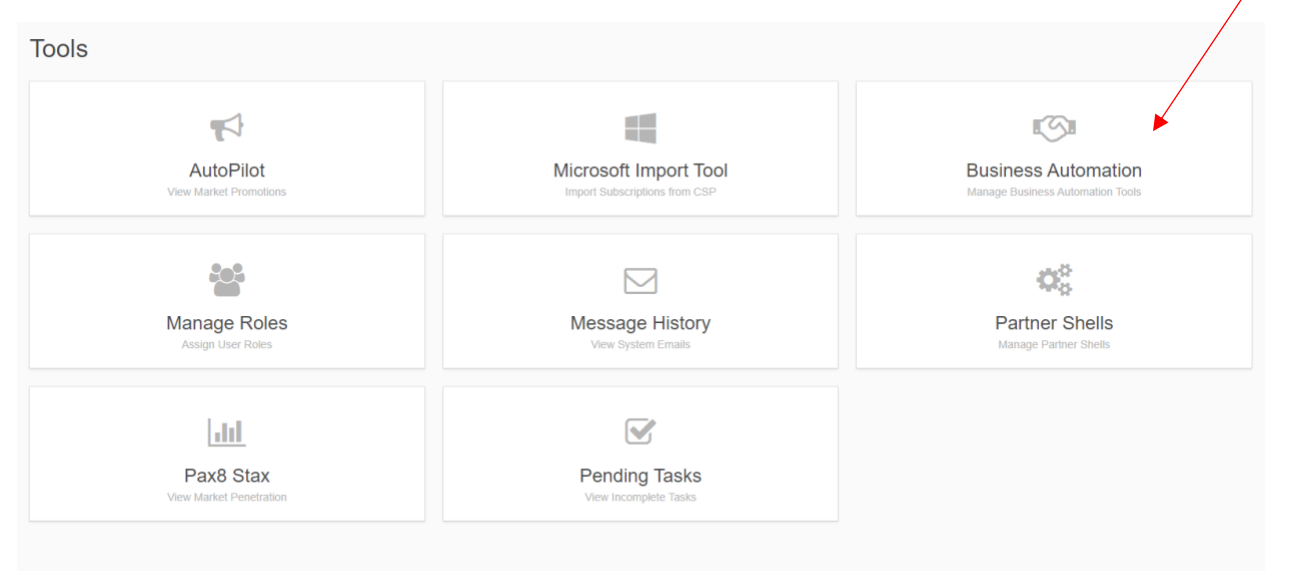

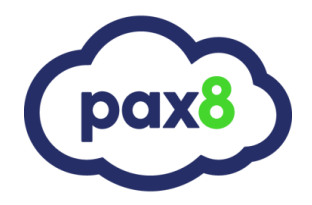

### 15. Select Connectwise

| NICK ROSS PARTNER ADMIN |
|-------------------------|
|                         |
|                         |
|                         |
|                         |
|                         |
|                         |

16. Fill out your Company ID, Copy/Paste the Public and Private key from Connectwise. For region, **Select North America if Connectwise host**. If you are self-hosted, select that from the dropdown and enter your CW Url, including the "https://"

| Business Automation               |                |   |                   |
|-----------------------------------|----------------|---|-------------------|
| Create New Connectwise Connection |                |   |                   |
| Company ID                        |                |   |                   |
|                                   |                |   |                   |
| REST API Public Key               |                |   |                   |
| REST API Public Key               |                |   |                   |
| REST API Private Key              |                |   |                   |
| REST API Private Key              |                |   |                   |
| Region                            |                |   |                   |
| <b>v</b>                          |                |   |                   |
| REST API Base Uri                 | Version:       |   |                   |
|                                   | /v4_6_release/ | ø |                   |
| Cancel                            |                |   | Create Connection |

#### \*NOTE\*

If your Connectwise environment is self-hosted and protected by a firewall, you may need to whitelist our IP addresses for full functionality. Pax8 IP addresses to be whitelisted are as follows:

54.166.50.195 34.230.146.81 23.22.220.211 34.196.222.167

You will need to whitelist each of our (4) dedicated IPs which belong to our load balanced application cluster, as we do not force user connections to specific nodes.

## **Overview & User Guide**

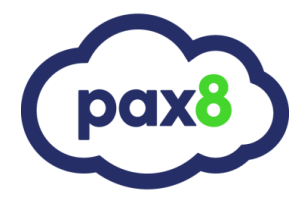

17. From here you will get a green success message at the top of the page. If you get an error message, verify there are no spaces at the end of the keys and verify your URL is correct if self-hosted.

Once integration is established, you will be able to click the "Create Tab in Connectwise" button. This will create a link for Pax8 in your Connectwise app that allows easy access into the Pax8 Platform.

| Manage Cor            | nectwise Connection (Conn           | ectwise - JavaLabs)       |
|-----------------------|-------------------------------------|---------------------------|
| ConnectWise<br>Change | <ul> <li>Edit Connection</li> </ul> | Delete Connection         |
| Manage Tab            | in Connectwise                      | L                         |
|                       |                                     | Create Tab in Connectwise |

18. You will get another success message:

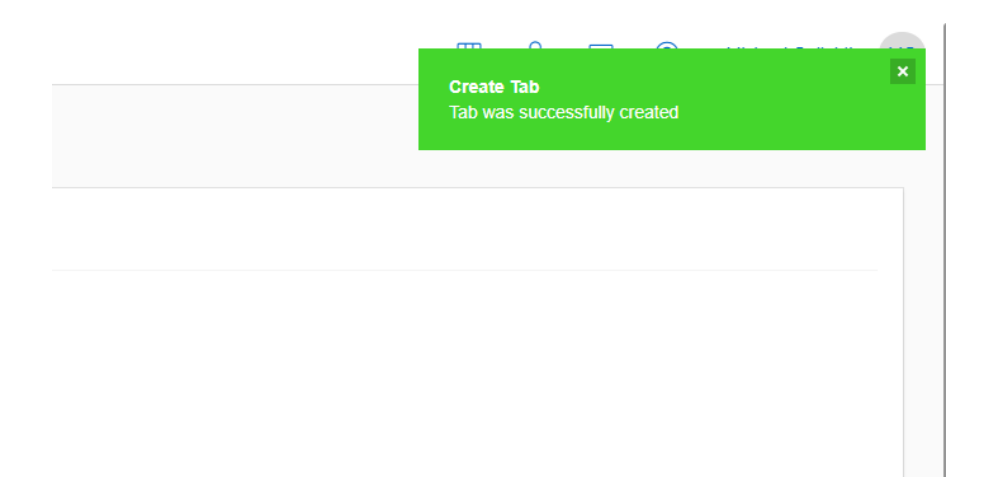

## **Overview & User Guide**

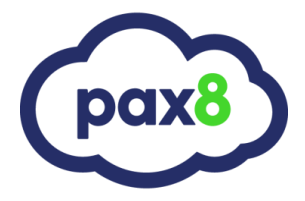

19. From here, you can go back to Connectwise and logout/login or refresh the page for these changes to take effect. After you sign back in, you will see Pax8 listed under the Companies module:

| 🚓 Manage 🛛 <                   | Today<br>Hello Training                       |                  |
|--------------------------------|-----------------------------------------------|------------------|
| 🗙 My Favorites                 | Today ConnectWise University 🚯                |                  |
| Companies                      | Manage <sup>®</sup>                           |                  |
| Companies                      |                                               |                  |
| Contacts                       | In / Out Board                                |                  |
| Configurations                 | I am in the office     I am out of the office | e                |
| Company Activity<br>Exceptions | Notices                                       |                  |
| UserCentric                    | Loading                                       |                  |
| Company Reports                |                                               |                  |
| Pax8                           | My Activities                                 |                  |
| 🖓 Sales                        | Type of Activity Pa                           | ist Due This Wee |
|                                | CRM / Sales Activities                        | 1 0              |
| Marketing                      | Project Tickets                               | 0 0              |
|                                | Project Issues                                | 0 0              |
| Procurement                    | Service Tickets                               | 0 0              |
| Project                        | Today's Activities                            |                  |

20. The Pax8 button under companies will open a new webpage in your default browser for the Pax8 Platform.

21. Now you can import companies, export products, and write additions to your active agreements in Connectwise.

Import Company:

### Expand Companies>Click Import via BAT

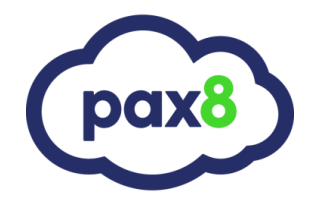

| Companies          | ▲ Import via CSV ▲ Import via BAT + Create Compar |
|--------------------|---------------------------------------------------|
| I                  |                                                   |
| Q Search Companies | ~                                                 |

Select Connectwise and Start Typing a Customer Name

| Connectwis                          |                  |
|-------------------------------------|------------------|
|                                     | Import Companies |
| nport Connectwise Company           |                  |
| Ва                                  |                  |
| azka <b>ba</b> n                    |                  |
| Batman's Orphanage<br>Batman's Tech |                  |
| prisoner of azkaban                 |                  |
| the prisoner of azkaban             |                  |

### Select vendor you would like to import your company from

Select your Customer and Click **Import Company.** Their company info will already be filled out as it is listed in ConnectWise. Fill in missing required fields, if any.

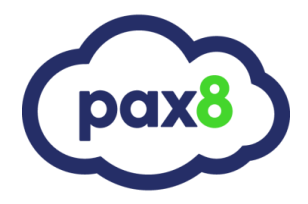

| Name *         |   |              |           |            |  |
|----------------|---|--------------|-----------|------------|--|
| Denver Broncos |   |              |           |            |  |
| Address 1 *    |   |              | Address 2 |            |  |
| 123 Broncos st | B |              |           |            |  |
| City*          |   | State *      |           | Zip Code * |  |
| Denver         |   | Colorado     | *         | 80000      |  |
| Country *      |   | Phone *      |           | Fax        |  |
| United States  | * | 667-456-4556 |           |            |  |

Below, add a contact for this company (internal to your business) that receives confirmation emails once orders are placed. You can use an existing contact if you have already added someone to Pax8

### Primary Contact for Pax8 Related Communications

|                     | Crea | te New Contact | • Use Existing Contact |
|---------------------|------|----------------|------------------------|
| Existing Contacts * |      |                |                        |
| select              |      | Ŧ              |                        |
| select              |      |                |                        |
| Nicholas Ross       |      |                |                        |
|                     |      |                |                        |
|                     | 42   |                | Cancel                 |

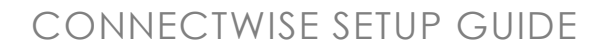

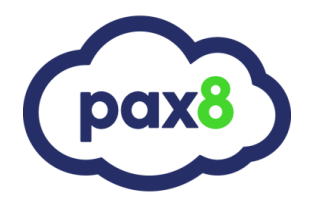

Click Create and Bind to get a success message:

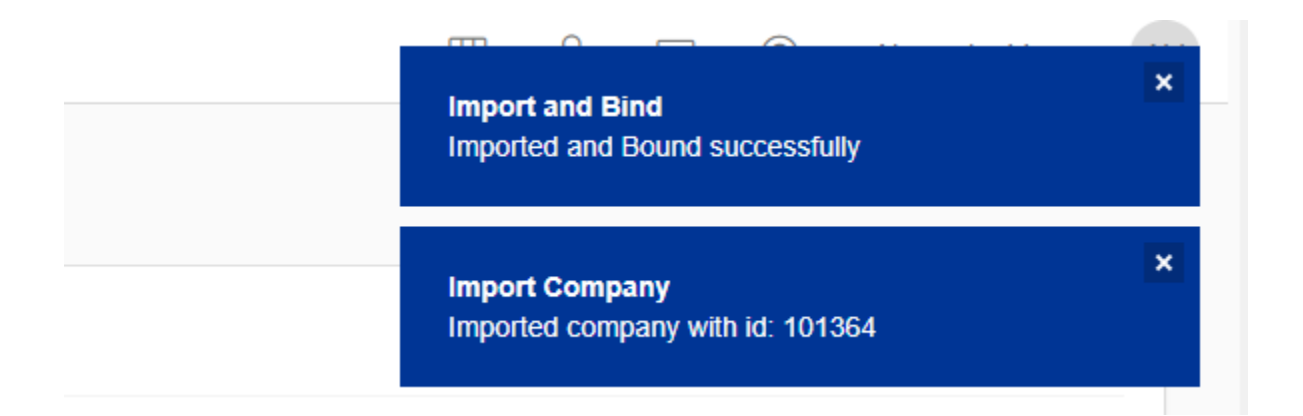

#### If you refresh the page, you will now see that company listed

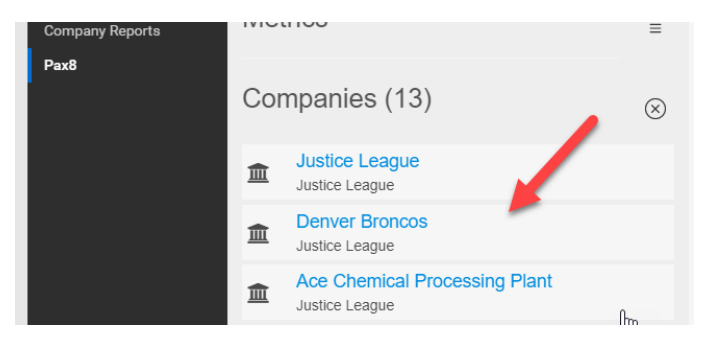

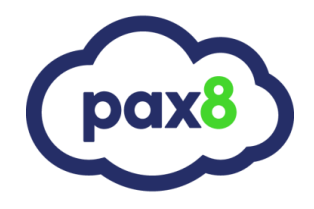

### Syncing Subscriptions

If you search for any subscription you can click on it to bring up its history and sync over to ConnectWise:

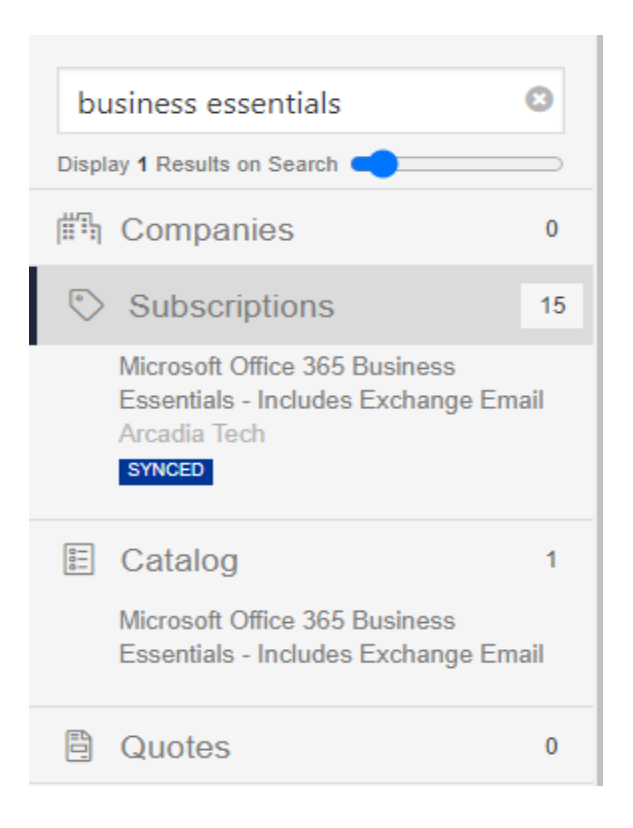

| M             | icrosoft        | Microsoft Office 365 Business Essentials - Includes Exchange Email<br>D: 23437<br>SKU: MST-OFC-BES-C100<br>Ferm: Monthly<br>Renews: 3/1/2019 |          |                        |                  |                         |                     | Sync Sync                  |
|---------------|-----------------|----------------------------------------------------------------------------------------------------|----------|------------------------|------------------|-------------------------|---------------------|----------------------------|
| Quantity<br>7 |                 | Retail Price<br>\$5.00                                                                                                    |          | Partner Cost<br>\$4.20 | Start Da<br>11/2 | <sup>te</sup><br>7/2018 |                     | Modify Cancel Subscription |
| ⊘ History €   | Support Tickets |                                                                                                    |          |                        |                  |                         |                     |                            |
| Subscriptio   | on History      |                                                                                                    |          |                        |                  |                         |                     | •                          |
| ID            | History Action  |                                                                                                    | Quantity | Effective Date         | Renews           | Ordered By              | Subscription Status | Sync Status                |
| 157571        | Initial Order   |                                                                                                    | 8        | 7/1/2018               | 3/1/2019         | A. Markov               | Active              | SYNCED                     |
| 234357        | Quantity Change |                                                                                                    | 7 (-1)   | 11/27/2018             | 3/1/2019         | K. Park                 | Active              |                            |

## **Overview & User Guide**

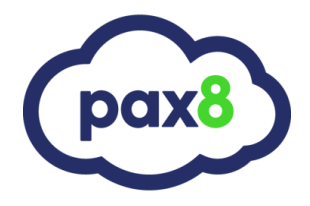

When you click on Sync, you will go through a binding process to match everything with Connectwise. It is required to bind You will skip over panels that recognize existing connections:

First is asking for our company name in Connectwise:

| <u>Change</u>                                       | CONNECTION<br>Connectwise | COMPANY | PRODUCT | AGREEMENT | REVIEW<br>0 flem(s) | Previous Next |
|-----------------------------------------------------|---------------------------|---------|---------|-----------|---------------------|---------------|
| Manage Co<br>Bind Pax8 Compan                       | ompanies<br>v             |         |         |           |                     |               |
| Pax8 Company<br>Ace Chemical Pro<br>Connectwise Con | cessing Plant<br>mpany    |         |         |           |                     | o: d          |

Secondly, we can either bind a Pax8 product to an existing product in your Product Catalog or Export the Pax8 product as a new product in your catalog

| <u>Change</u>                                        | CONNECTION<br>Connectwise                                 | COMPANY<br>Ace Chemical Processing F | Plant        | PRODUCT | AGREEMENT                                                                              | REVIEW<br>0 item(s)                             | Previous   | Next  |
|------------------------------------------------------|-----------------------------------------------------------|--------------------------------------|--------------|---------|----------------------------------------------------------------------------------------|-------------------------------------------------|------------|-------|
| Manage Pr                                            | oducts                                                    |                                      |              |         |                                                                                        |                                                 |            |       |
| Bind Product<br>Bind an existing<br>existing product | y Pax8 product in the comm<br>t found on your Connectwise | and console with an<br>e account.    | Bind Product | OR      | Export Product<br>Export and bind an existing Pax<br>will only have to do this once pa | x8 product to Connectwise. (You<br>er product.) | Export Pro | oduct |

## **Overview & User Guide**

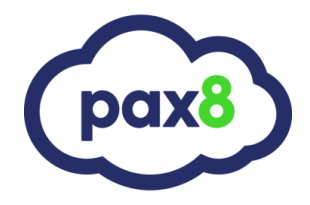

If you choose to export you can white label the product description to anything you choose. Price and Cost will autofill with your cost and suggested retail price when you select the term. Customize the Customer Description if you choose, and all the dropdown fields will be determined by how your Connectwise catalog is set up.

#### **Export Products**

#### Export Pax8 Product

Microsoft Office 365 Enterprise E3 - Includes Exchange Email and Desktop Office Suite

| Description                                                                |                                           |                                                                          | Term        |                       |   |            |        |
|----------------------------------------------------------------------------|-------------------------------------------|--------------------------------------------------------------------------|-------------|-----------------------|---|------------|--------|
| Pax8 - Microsoft Office 365                                                | Enterprise E3 - Inc                       | ludes Exchange Email and Deskt                                           |             |                       |   | ~          |        |
| Unit Price                                                                 |                                           |                                                                          |             | Unit Cost             |   |            |        |
| 0                                                                          |                                           |                                                                          | 0           |                       |   |            |        |
| Customer Description                                                       |                                           |                                                                          |             |                       |   |            |        |
| Microsoft Office 365 Enterp<br>multiple devices, email host<br>compliance. | rise E3 includes fu<br>ting, HD video con | lly installed Office applications ad<br>ferencing, and features to suppo | cross<br>rt |                       |   |            |        |
| Category                                                                   |                                           |                                                                          | ↓<br>}      | Subcategory           |   |            |        |
| business productivity                                                      |                                           |                                                                          | <b>~</b>    | business productivity |   |            | ~      |
| Туре                                                                       |                                           | Class                                                                    |             | Unit Of Measure       |   | Vendor SKU |        |
| Standalone                                                                 | -                                         | Service                                                                  | -           | User                  | - |            |        |
| Cancel                                                                     |                                           |                                                                          |             |                       |   |            | Export |

## **Overview & User Guide**

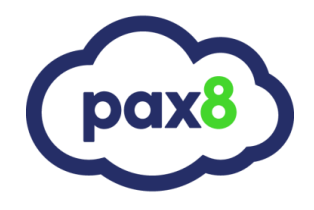

Step 4 looks for all your active agreements in Connectwise and you can select the one you want to write to:

|                 | ent* Date: | : 11/16/2018 |              |            |                      | Effective [ | )ate*           |              |                  |               |                |         |
|-----------------|------------|--------------|--------------|------------|----------------------|-------------|-----------------|--------------|------------------|---------------|----------------|---------|
| Ace Monthly -   |            |              |              |            |                      |             |                 |              |                  |               |                | 10/1/20 |
| ivoice          | Descriptio | n            |              |            |                      | Quantity    |                 |              |                  |               |                |         |
| Short           | Long Micr  | osoft        |              |            |                      |             |                 |              |                  |               |                | 2.      |
| Pax8 -          | Microsoft  | Office 365   | Enterprise E | 3 - Includ |                      | Price       |                 |              | Сс               | ost           |                |         |
|                 |            |              |              |            |                      | \$          |                 | 25.          | 00               |               |                | 20.     |
|                 |            |              |              |            |                      | Bill Option | IS              |              | Ta               | xable         |                |         |
|                 |            |              |              |            |                      | Billable    |                 |              | - <b>Z</b>       | Yes           |                |         |
|                 | Prorate    | es           |              |            |                      |             |                 | 🖋 Edit All   | × Unse           | lect All      | Threshold      | Prorate |
| \dd             | TOTAL      | Agreement    | Effective    | Effective  | Quantity<br>Increase | Quantity    | Prorate<br>Cost | Unit<br>Cost | Prorate<br>Price | Unit<br>Price | Total To<br>CW | Actions |
| Add  <br>Synced | Addition   | ID           | Date         | During     |                      |             |                 |              |                  |               |                |         |

Prorates for partial months will automatically be calculated and added as a separate one-time addition. If you would like to edit the details of the prorated addition, click the yellow pencil icon under Actions.

If you would like to *exclude* the prorate, click the red X button to remove it.

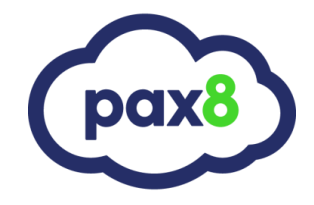

You can choose the Configure Extra Months Addition at the bottom of the page if you bill out at least one month or more in advance. Ex. Its January and I have already billed out for February. My next invoice data is March 1<sup>st</sup>.

You may also use this field if you need to back-bill for previous months if you have already invoiced but had not yet created an addition for the subscription. (Most common for net new customers that have had services turned on, but you may not have set up their agreement yet)

Configure Extra Months Addition

The Configure Extra Months Addition will be explained further on page 26 of this guide.

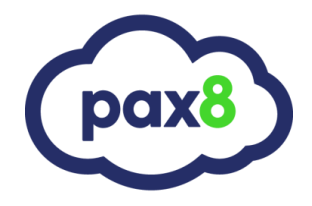

After clicking Continue, the final page is just a summary of the two additions we are writing over. One for the ongoing subscription and one for the prorated line item. Click Confirm Sync when complete.

Creating new Connectwise Addition. Pax8 Connectwise Product Name: Microsoft Office 365 Enterprise E3 - Includes Exchange Pax8 - Microsoft Office 365 Enterprise E3 - Includ Email and Desktop Office Suite Invoice Description: Pax8 - Microsoft Office 365 Enterprise E3 - Includ N/A Term: Monthly Monthly Quantity: 2 units 2 units Unit Cost: \$20.00 \$20.00 Unit Price: \$25.00 \$25.00 Recurring Cost: \$40.00 \$40.00 (\$20.00 × 2 units) **Recurring Price:** \$50.00 \$50.00 (\$25.00 × 2 units) Effective Date: 10/01/2020 Bill Customer: N/A Billable Taxable: N/A true

Creating new Connectwise Addition.

Prorated Addition for Pax8 - Microsoft Office 365 Enterprise E3 - Includ - Prorated for 09/9/2020-9/30/2020

Ignore 🗆

|                      | Pax8                                                                                     | Connectwise                                                                              |
|----------------------|------------------------------------------------------------------------------------------|------------------------------------------------------------------------------------------|
| Product Name:        | Microsoft Office 365 Enterprise E3 - Includes Exchange<br>Email and Desktop Office Suite | Pax8 - Microsoft Office 365 Enterprise E3 - Includ                                       |
| Invoice Description: | N/A                                                                                      | Pax8 - Microsoft Office 365 Enterprise E3 - Includ -<br>Prorated for 09/9/2020-9/30/2020 |
| Term:                | Monthly                                                                                  | One-Time                                                                                 |
| Quantity:            | 2 units                                                                                  | 2 units                                                                                  |
| Unit Cost:           | \$20.00                                                                                  | \$17.14                                                                                  |
| Unit Price:          | \$25.00                                                                                  | \$21.43                                                                                  |
| Non-Recurring Cost:  | \$0.00                                                                                   | \$34.28 (\$17.14 × 2 units)                                                              |
| Non-Recurring Price: | \$0.00                                                                                   | \$42.86 (\$21.43 × 2 units)                                                              |
| Effective Date:      |                                                                                          | 10/01/2020                                                                               |
| End Date:            |                                                                                          | 10/31/2020                                                                               |

In Connectwise you will see the two additions written over to the agreement, note the prorated addition has an end date, the recurring addition does not:

| 682.00 10/1/20 | 10/31/20 | MST-OFC-EE3-C100 | Pax8 - Microsoft Office 365 Enterprise E3 - Includ - Prorated for 09/9/2020-9/30/2020 |
|----------------|----------|------------------|---------------------------------------------------------------------------------------|
| 683.00 10/1/20 |          | MST-OFC-EE3-C100 | Pax8 - Microsoft Office 365 Enterprise E3 - Includ                                    |

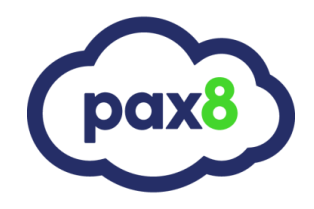

### Incrementing Seats

#### You can go to any subscription and modify seat counts in a one-step checkout:

|               | Renews          | s: 3/1/2019 |                     |          |                          |                     |                               |
|---------------|-----------------|-------------|---------------------|----------|--------------------------|---------------------|-------------------------------|
| Quantity<br>4 | R               | 20.00       | Partner C<br>\$20.0 | 00       | Start Date<br>02/11/2019 | Proration           | t to waive prorate.           |
| Cancel        | $\mathbf{i}$    |             |                     |          |                          | I accept th         | e terms and conditions Submit |
| O History     | Support Tickets |             |                     |          |                          |                     |                               |
| Subscrip      | tion History    |             |                     |          |                          |                     |                               |
| ID            | History Action  | Quantity    | Effective Date      | Renews   | Ordered By               | Subscription Status | Sync Status                   |
| 102047        | Initial Order   | 1           | 2/8/2019            | 3/1/2019 | N. Ross                  | Provisioning        | SYNCED                        |

#### Now you are immediately prompted to update your Agreement.

| Next Steps                                                                                                    | ×   |
|----------------------------------------------------------------------------------------------------|-----|
| Subscription Updated!<br>Your subscription for Microsoft Office 365 Enterprise E3 - Includes Exchange<br>Email and Desktop Office Suite has been successfully modified.                                                                                                    |     |
| If this is the initial order of a Microsoft product through Pax8 for a U.S. customer, <u>CLICK HERE</u> to assign Arrow as a Delegated Admin on the Customer Account.                                                                                                    |     |
| If this is the initial order of a Microsoft product through Pax8 for a Canadian customer,<br><u>CLICK HERE</u> to assign Arrow as a Delegated Admin on the Customer Account.<br>If the customer has previously ordered a Microsoft product through Pax<br>disregard this step. | :8, |
| Sync or Cl                                                                                                    | ose |

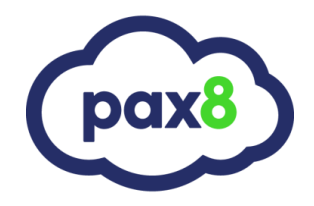

Now we recognize the existing addition and simply ask to update with the new quantity and add any prorated additions.

| Change                         | CONNECTION<br>Connectwise                               | COMPANY<br>Ace Chemical Processing Plant   | III<br>PRODUCT<br>Microsoft Office 365 Enterprise E3 -<br>Bundled Price | GREEMENT<br>Ace Monthly        | F     |
|--------------------------------|---------------------------------------------------------|--------------------------------------------|-------------------------------------------------------------------------|--------------------------------|-------|
|                                | Addition                                                |                                            |                                                                         |                                |       |
| Ace Monthly                    |                                                         |                                            |                                                                         |                                |       |
| Agreement Date(s): 11/         | 16/2018                                                 |                                            |                                                                         |                                |       |
| Previous Add<br>Would you like | dition found in Connectv<br>to update the most recent e | vise:<br>existing one or create a new one? |                                                                         |                                |       |
|                                | Update Addition                                         | Create New Add                             | lition                                                                  |                                |       |
| *This will upda                | ate the most recent existin                             | g Addition that has no cancelation         | on date or the cancelation date is a                                    | after the end of the current m | onth. |

Previous prorates that have already synced show a blue "synced" chain link to indicate this has been synced. The unsynced prorate is added by default.

|          | rorate         | es              |                   |                          |                      |          |                 | 🖋 Edit A     | All + Se         | elect All     | Threshold      | Prorate |
|----------|----------------|-----------------|-------------------|--------------------------|----------------------|----------|-----------------|--------------|------------------|---------------|----------------|---------|
| Synced   | Addition<br>ID | Agreement<br>ID | Effective<br>Date | Effective<br>During      | Quantity<br>Increase | Quantity | Prorate<br>Cost | Unit<br>Cost | Prorate<br>Price | Unit<br>Price | Total To<br>CW | Actions |
| <b>%</b> | 8638           | 290             | 10/01/2020        | 8/5/2020 -<br>8/31/2020  | 12.00 *              | 282.00   | 4.19            | 5.00         | 5.03             | 6.00          | \$60.36        |         |
| \$       |                |                 | 10/01/2020        | 8/17/2020 -<br>8/31/2020 | 1.00 *               | 283.00   | 2.26            | 5.00         | 2.71             | 6.00          | \$2.71         | 🥜 🗙     |

\* For additional information, please click on this user guide on how threshold prorates are calculated.

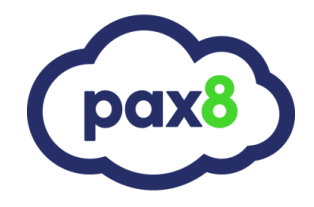

### Metrics Tab

Lastly, we have created an "Unsynced Subscriptions" Tab so you can additionally audit any subscriptions that are not synced with your Agreements. You can choose to sync or ignore the subscriptions.

| Arcadia Te                                                                     | ech                                                                                                    |                                   |                               |                                                     |
|--------------------------------------------------------------------------------|----------------------------------------------------------------------------------------------------|-----------------------------------|-------------------------------|-----------------------------------------------------|
|                                                                                |                                                                                                    |                                   |                               | I SI                                                |
| mpanies                                                                        | 53                                                                                                    | AutoPilot                         | Microsoft Import Tool         | Business Automation                                 |
| oscriptions                                                                    | 100                                                                                                    | View Marker Promotions            | Import Subscriptions from CSP | Manage Dusiness Automation 100is                    |
| alog                                                                           | 17                                                                                                    |                                   |                               |                                                     |
| otes                                                                           | 0                                                                                                    | <b>10</b> 5                       |                               | Q.0                                                 |
| e Time Char                                                                    | rges 405                                                                                                    | Manage Roles                      | Message History               | Partner Shells                                      |
| als                                                                            | 0                                                                                                    | Assign User Roles                 | View System Emails            | Manage Partner Shells                               |
| ers                                                                            | 7                                                                                                    |                                   |                               |                                                     |
| D                                                                              |                                                                                                    | L st                              |                               | ~~                                                  |
| in                                                                             |                                                                                                    | 1111                              |                               | 24                                                  |
|                                                                                |                                                                                                    | David Chave                       | Danding Tooks                 | Linsynced Subscriptions                             |
| S                                                                              |                                                                                                    | Paxe Stax                         | Pending Tasks                 | onsyneed oubscriptions                              |
| s<br>g<br><b>nsyn</b><br>is page                                               | nced Subscr                                                                                                 | viptions                          | view Incomplete Tasks         | View Subscriptions Not Synced With Other<br>Vendors |
| s<br>nsyn<br>is page<br>Autotask<br>,,,, CC                                    | Connectwise Synce<br>Connectwise Synce<br>Connectwise                                                       | view Market Penetration           | riptions, broken down by ve   | view Subscriptions Not Synced With Other<br>Vendors |
| s<br>nsyn<br>is page<br>uutotask<br>III Cc                                     | Connectwise Synce<br>Connectwise Synce<br>Connectwise                                                       | view Market Penetration           | riptions, broken down by ve   | New Subscriptions Not Synced With Other<br>Vendors  |
| s<br>nsyn<br>is page<br>Autotask<br>III Cc                                     | Connectwise Synce<br>Connectwise Synce<br>Connectwise Synce<br>Connectwise                                  | view Market Penetration           | riptions, broken down by ve   | New Subscriptions Not Synced With Other<br>Vendors  |
| s<br>rs<br>g<br>Insyn<br>is page<br>Autotask<br>II CC<br>Non A<br>Id<br>103602 | Connectwise Synce<br>Connectwise Synce<br>Connectwise Synce<br>Connectwise<br>Company<br>Dynamo Corporation | Paxe Stax View Market Penetration | riptions, broken down by ve   | ndor.                                               |

We recommend checking this list before invoicing each month to ensure any changes to subscriptions have been addressed. Ignoring a subscription filters it out of this list permanently until you "restore" it from the Ignored Subscriptions at the bottom of this page.

## **Overview & User Guide**

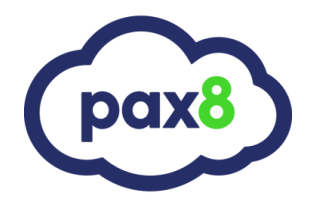

# Partners who Invoice at least one Month in Advance or on the 15<sup>th</sup> of the month

If you bill on or near the first of the month for the upcoming month, this section may not be applicable.

Use the same workflow as shown in the Syncing Subscriptions section of this guide to begin the sync process.

When you reach Step 4 (agreement selection) you will need to make a few changes if you have already invoiced for the next month. In this example, let's assume today is January 18th, and I already sent out February's invoice on January 15th.

| Connectwise<br><u>Change</u> | CONNECTION<br>Connectwise | COMPANY<br>Ace Chemical<br>Processing Plant | PRODUCT<br>Pax8 - Microsoft Offic<br>365 Enterprise E3 -<br>Includ | AGREEMENT<br>e Ace Monthly 2 | REV<br>0 iter | IEW<br>m(s) | Previous | Next |
|------------------------------|---------------------------|---------------------------------------------|--------------------------------------------------------------------|------------------------------|---------------|-------------|----------|------|
| Configure                    | e Addition                |                                             |                                                                    |                              |               |             |          |      |
| Agreement* (                 | Date: 06/04/2019          |                                             |                                                                    | Effective Date*              |               |             |          |      |
| Ace Monthly                  |                           |                                             | ~                                                                  | 2/1/2021                     |               |             |          |      |
| nvoice Descri                | ption                     |                                             |                                                                    | Quantity                     |               |             |          |      |
| Short Long                   | Microsoft                 |                                             |                                                                    |                              |               |             |          | 2.00 |
| Pax8 - Micros                | soft Office 365 E         | nterprise E3 - Includ                       |                                                                    | Price                        |               | Cost        |          |      |
|                              |                           |                                             |                                                                    |                              |               |             |          |      |

IF this is a new subscription you are adding to your agreement, change the Effective Date field to the first of the next month in which you have not yet invoiced. In this case it is January, we have ALREADY billed for February, so we need to change the effective date field to 3/1. Also check/uncheck taxable box if applicable:

### **Overview & User Guide**

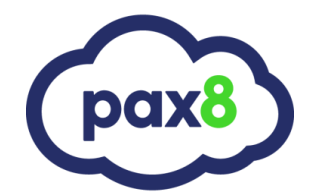

| Configure Addition                                 |         |                 |       |         |       |
|----------------------------------------------------|---------|-----------------|-------|---------|-------|
| Agreement* Date: 06/04/2019                        |         | Effective Date* |       |         |       |
| Ace Monthly                                        | •       | 3/1/2021        |       |         |       |
| Invoice Description                                |         | Quantity        |       |         |       |
| Short Long Microsoft                               |         |                 |       |         | 2.00  |
| Pax8 - Microsoft Office 365 Enterprise E3 - Includ |         | Price           |       | Cost    |       |
|                                                    |         | \$              | 25.00 | \$      | 20.00 |
|                                                    |         | Bill Options    |       | Taxable |       |
|                                                    | 11      | Billable        | ~     | ✓ Yes   |       |
|                                                    | 50/6000 |                 |       |         |       |
|                                                    |         |                 |       |         |       |

IF this is an existing subscription that is already written on your CW agreement, you can simply leave the defaulted "update Addition" and you DO NOT have to change the effective date:

| Configure Addition                                                                    |                                 |             |                                  |                     |
|---------------------------------------------------------------------------------------|---------------------------------|-------------|----------------------------------|---------------------|
| Agreement * Date: 11/16/2018                                                          | Effective Date*                 | Ca<br>up    | nnot be chang<br>dating existing | ed when<br>addition |
| Ace Monthly                                                                           | ▼ 10/1/2020                     |             |                                  |                     |
| Previous Addition found in Connectwise: Would you Update Addition Create New Addition | I like to update the most recei | nt existing | one or create a r                | new one?            |
| Invoice Description                                                                   | Quantity                        |             |                                  |                     |
| Existing Short Long Microsoft                                                         |                                 |             |                                  | 2.00                |
| Pax8 - Microsoft Office 365 Enterprise E3 - Includ                                    | Price                           |             | Cost                             |                     |
|                                                                                       | \$                              | 25.00       | \$                               | 20.00               |
|                                                                                       | Bill Options                    |             | Taxable                          |                     |
|                                                                                       | Billable                        | •           | Yes                              |                     |

## **Overview & User Guide**

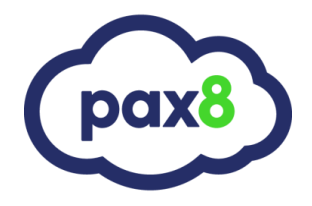

In the prorate section, you will want to click on the yellow pencil icon for any available prorates that have not yet been synced.

| ynced    | Addition<br>ID | Agreement<br>ID | Effective<br>Date | Effective During           | Quantity<br>Increase | Quantity | Prorate<br>Cost | Unit<br>Cost | Prorate<br>Price | Unit<br>Price | Total To<br>CW | Actions |
|----------|----------------|-----------------|-------------------|----------------------------|----------------------|----------|-----------------|--------------|------------------|---------------|----------------|---------|
| 8        | 10528          | 225             | 02/01/2021        | 01/04/2021 -<br>01/31/2021 | 2.00 *               | 2.00     | 17.14           | 20.00        | 21.43            | 25.00         | \$42.86        | Edit    |
| <b>S</b> |                |                 | 02/01/2021        | 01/17/2021 -<br>01/31/2021 | 1.00 *               | 3.00     | 7.86            | 20.00        | 9.82             | 25.00         | \$9.82         | × ×     |

From here you will change the Effective Date to the first of the next month in which you have not yet invoiced. For this example, it is January, we have billed for February, so we need to put 3/1/2021.

| Synced   | Addition<br>ID | Agreement<br>ID | Effective<br>Date | Effective During           | Quantity<br>Increase | Quantity    | Prorate<br>Cost | Unit<br>Cost | Prorate<br>Price | Unit<br>Price | Total To<br>CW | Actions    |
|----------|----------------|-----------------|-------------------|----------------------------|----------------------|-------------|-----------------|--------------|------------------|---------------|----------------|------------|
| <b>%</b> | 10528          | 225             | 02/01/2021        | 01/04/2021 -<br>01/31/2021 | 2.00 *               | 2.00        | 17.14           | 20.00        | 21.43            | 25.00         | \$42.86        |            |
| \$5      |                |                 | 03/01/2021        | 01/17/2021 -<br>01/31/2021 | 1.00 *               | 3.00        | 7.86            | 20.00        | 9.82             | 25.00         | \$9.82         | <u>^</u> × |
| Invoice  | e Descript     | ion             |                   |                            | E                    | ffective Da | ate             |              | Qua              | intity        |                |            |
| Sugges   | sted Short     | Long            |                   |                            | :                    | 3/1/2021    |                 |              |                  |               |                | 3.00       |
| Pax8     | - Microsc      | oft Office 36   | 5 Enterprise      | E3 - Prorated for          | P                    | rice        |                 |              | Cos              | t             |                |            |
| 01/1     | //2021-01      | /31/2021        |                   |                            |                      |             |                 | 9.82         | <u>s</u>         |               |                | 7.86       |
|          |                |                 |                   |                            | Bi                   | II Options  |                 |              | Taxa             | able          |                |            |
|          |                |                 |                   |                            |                      | Billable    |                 | Ŧ            |                  | Yes           |                |            |
|          |                |                 |                   | 78                         | 8/6000               |             |                 |              |                  |               |                |            |

Now we need to click the Green Plus icon in the "Configure Extra Months Addition" field

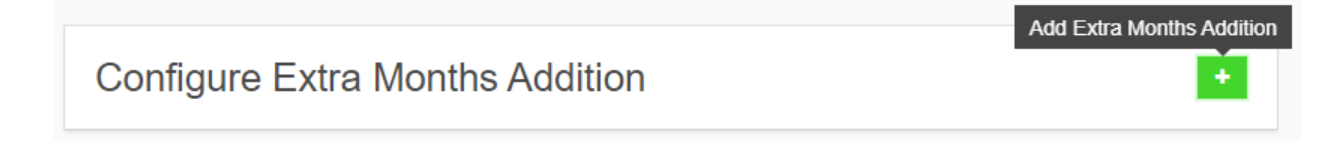

## **Overview & User Guide**

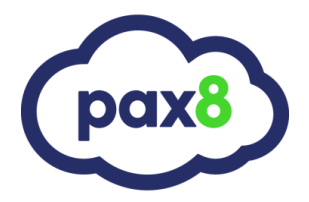

Select the month in which we need to bill out for. In this example it is January, we have billed out for February but need to collect for the additional February license/s.

| Configure Extra Month | s Addition |                  | ×     |
|-----------------------|------------|------------------|-------|
| Effective Date        |            | Quantity 2       |       |
| 3/1/2021              |            |                  | 1     |
| Starting From3        |            | Number Of Months |       |
| February              | ▼          | 1                | •     |
| Price                 |            | Cost             |       |
| \$                    | 25.00      | \$               | 20.00 |
| Bill Options          |            | Taxable 5        |       |
| Billable              | ~          | □ Yes            |       |

- 1. The effective date is the 1st of the next month for which you have not yet invoiced. In our example here it is January, we have billed for February, and now our next invoicing date is 3/1/2021.
- 2. The quantity is the delta of the seat count for which we have increased that was not included on the invoice we already sent out.
  - a. For increases in subscriptions, this will be the delta of the seat counts. Ex. I have 2 Microsoft E3 licenses and I increased that to 3. The number that I put here is 1.
  - b. For net-new subscriptions it is just the same seat count as the subscription. Ex. I order 5 seats so this number should be 5.
- 3. This is the month we need to collect proration for. (I already billed for February, but I need to collect for this additional February license)
- 4. The number of months we are back-billing for.
- 5. Be sure to check the taxable box if the addition needs to be taxable.

## **Overview & User Guide**

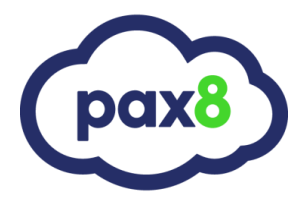

### From here I get my summary page of which I can scroll down and click confirm sync:

| ID: 314438<br>Term: Monthly                                                                                                    |                                                                                                    | SKU: MST-OF<br>Renews: 4/1/2                              | FC-EE3-C100<br>2019                                                                                                    |                                                         |          |   |
|----------------------------------------------------------------------------------------------------|----------------------------------------------------------------------------------------------------|-----------------------------------------------------------|----------------------------------------------------------------------------------------------------|---------------------------------------------------------|----------|---|
| CONNEC<br>Connect                                                                                                    | TION COMPANY<br>ise Oxford Senior Living                                                                                    | PRODUCT<br>Microsoft Office 365 E3<br>Monthly with Backup | AGREEMENT<br>SSC Sentinel Services<br>Comprehensive                                                                         | REVIEW<br>3 item(s)                                     | Previous | N |
| EVIEW<br>Please review each Ad                                                                                                    | dition below and click confirm to c                                                                                         | complete the sync process                                 | s for this order.                                                                                                    |                                                         |          |   |
|                                                                                                    |                                                                                                    |                                                           |                                                                                                    |                                                         |          |   |
| Creating new Conne                                                                                                    | ctwise Addition.                                                                                                    |                                                           | Connectwise                                                                                                    |                                                         |          |   |
| Creating new Conne<br>Description:                                                                                                    | ctwise Addition. Pax8 Microsoft Office 365 Enterpr Email and Desktop Office S                                               | rise E3 - Includes Exchange<br>uite                       | Connectwise<br>Microsoft Office :                                                                                           | 365 E3 Monthly with E                                   | Backup   |   |
| Creating new Conne<br>Description:                                                                                                    | ctwise Addition. Pax8 Microsoft Office 365 Enterpr Email and Desktop Office Si                                              | rise E3 - Includes Exchange<br>uite                       | Connectwise<br>Microsoft Office :                                                                                           | 365 E3 Monthly with f                                   | Backup   |   |
| Creating new Conne<br>Description:                                                                                                    | Ctwise Addition.  Pax8  Microsoft Office 365 Enterpr Email and Desktop Office S  \$0.00                                     | rise E3 - Includes Exchange<br>uite                       | Connectwise<br>Microsoft Office :<br><br>\$7.86 (\$7.86 ×                                                                   | 365 E3 Monthly with B                                   | Backup   |   |
| Creating new Conne<br>Description:<br>T<br>Non-Recurring Cost<br>Non-Recurring Price                                                     | Ctwise Addition.  Pax8  Microsoft Office 365 Enterpr Email and Desktop Office Si S0.00  S0.00  Microsoft Office 365 Enterpr | rise E3 - Includes Exchange<br>uite                       | Connectwise Microsoft Office 3 \$7.86 (\$7.86 × 1 \$9.82 (\$9.82 × 1)                                                       | 365 E3 Monthly with B<br>1 unit)<br>1 unit)             | Backup   |   |
| Creating new Conne<br>Description:<br>Non-Recurring Cost<br>Non-Recurring Price<br>Effective Date:                                       | ctwise Addition. Pax8 Microsoft Office 365 Enterpr Email and Desktop Office Si S0.00 S0.00 S0.00 02/04/2021                 | rise E3 - Includes Exchange<br>uite                       | Connectwise<br>Microsoft Office 3<br><br>\$7.86 (\$7.86 × 1<br>\$9.82 (\$9.82 × 1<br>03/01/2021                             | 365 E3 Monthly with B<br>1 unit)<br>1 unit)             | Backup   |   |
| Creating new Conne<br>Description:<br>Tom:<br>Non-Recurring Cost<br>Non-Recurring Price<br>Effective Date:<br>End Date:                  | ctwise Addition. Pax8 Microsoft Office 365 Enterpr Email and Desktop Office Si S0.00 S0.00 S0.00 O2/04/2021                 | rise E3 - Includes Exchange<br>uite                       | Connectwise<br>Microsoft Office :<br>\$7.86 (\$7.86 × 1<br>\$9.82 (\$9.82 × 1<br>03/01/2021<br>03/31/2021                   | 365 E3 Monthly with B<br>1 unit)<br>1 unit)             | Backup   |   |
| Creating new Conne<br>Description:<br>T<br>Non-Recurring Cost<br>Non-Recurring Price<br>Effective Date:<br>End Date:<br>Prorated Period: | ctwise Addition. Pax8 Microsoft Office 365 Enterpr Email and Desktop Office Si S0.00 S0.00 O2/04/2021 N/A                   | rise E3 - Includes Exchange<br>uite                       | Connectwise<br>Microsoft Office 3<br>37.86 (\$7.86 × 1<br>\$9.82 (\$9.82 × 1<br>03/01/2021<br>03/31/2021<br>02/17/2021 - 02 | 365 E3 Monthly with B<br>1 unit)<br>1 unit)<br>/28/2021 | Backup   |   |

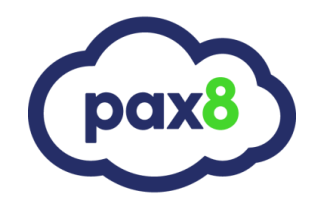

### Frequently Asked Questions

#### 1. Does this integration automatically create Agreements in Connectwise?

No. You will need an active agreement in place so that we can write over additions to your agreements

#### 2. What happens when I have not created a product in my product catalog to bind to?

You will have the option during the sync to export the Pax8 product to your catalog. You can white label this to whatever you would like.

#### 3. What happens once I increment seat counts?

Incrementing is a 1 step checkout process and you are immediately prompted to sync with your Connectwise agreement. It will recognize we already have an addition in place and simply as you to update the addition (as in rewrite) with the updated quantity OR create a new addition and throw a cancellation date on the old addition

#### 4. Does this integration support proration?

Yes. Any new subscriptions or incrementing of seats during the month will write over 2 additions. One will be for the ongoing subscription with no cancellation date and the other will be for the prorated amount and will have a cancellation date so that it only bills out for that month.

#### 5. Does this integration support infrastructure billing?

Yes, this integration supports either a fixed based billing model or usage based billing model. This includes products like Azure, Profitbricks, AWS, etc where billing is in arrears. Reach out with your CAM to learn more with one of our Sales Engineers.

For a detailed walkthrough of syncing Azure usage, reference This Guide